## <mark>DCS 系列解密步驟</mark>

1. 使用 SADP 搜尋軟體找到設備之後,勾選要解密的設備並選擇右下方的 "forget password"

| o sadp                          |        |                 |      |                        |               |           |         |                           |             |             |                         | 0 _ 0                  |
|---------------------------------|--------|-----------------|------|------------------------|---------------|-----------|---------|---------------------------|-------------|-------------|-------------------------|------------------------|
| Total number of online devices: |        |                 |      |                        |               |           |         | Unblind                   | Export      | Refresh     | I Modify Network Parame | ters                   |
| ID • i Device Type              | Status | l IPv4 Address  | Port | I Enhanced SDK Servic. | Software Ver  | IPv4 Gate | HTTP P. | Device Serial No.         | Subnet Ma   | J MAC Addre | Enable DHCP             |                        |
| ☑ 001                           | Active | 169.254.80.174  | 8000 | N/A                    | V4.21.000bui  | 0.0.0.0   | 80      | DS-7216HUHI-K216201910    | 255.255.0.0 | 84-9a-40-5  | Enable Hik-Connect      |                        |
| 002                             | Active | 192.168.251.102 | 8000 | N/A                    | V5.4.0build 1 | 192.168.2 | 80      | DS-2CD3T20D-I39cec92f00a. | 255.255.2   | 00-12-31-4  | Device Serial No.:      | DS-7216HUHI-K2162019   |
| 003                             | Active | 192.168.251.108 | 8000 | N/A                    | V1.2.0build 1 | 192.168.2 | 80      | DS-2RH100DM00CCCH6095     | 255.255.2   | ce-31-68-e  | IP Address:             | 169.254.80.174         |
| 004                             | Active | 192.168.251.149 | 8000 | N/A                    | V5.4.0build 1 | 192.168.2 | 80      | DS-2CD3T20D-I320160317A.  | . 255.255.2 | 10-fc-54-a2 | Port                    | 8000                   |
|                                 |        |                 |      |                        |               |           |         |                           |             |             | Subnet Mask:            | 255.255.0.0            |
|                                 |        |                 |      |                        |               |           |         |                           |             |             | Gateway                 | 0.0.0.0                |
|                                 |        |                 |      |                        |               |           |         |                           |             |             | IPv6 Address:           | fe80-859a:40ff-fe5a:50 |
|                                 |        |                 |      |                        |               |           |         |                           |             |             | IPv6 Gateway            |                        |
|                                 |        |                 |      |                        |               |           |         |                           |             |             | 1Pv6 Prefix Lengths     | 64                     |
|                                 |        |                 |      |                        |               |           |         |                           |             |             | LITTO Doct              | 80                     |
|                                 |        |                 |      |                        |               |           |         |                           |             |             | The Party               | 00                     |
|                                 |        |                 |      |                        |               |           |         |                           |             |             |                         |                        |
|                                 |        |                 |      |                        |               |           |         |                           |             |             |                         |                        |
|                                 |        |                 |      |                        |               |           |         |                           |             |             |                         |                        |
|                                 |        |                 |      |                        |               |           |         |                           |             |             |                         |                        |
|                                 |        |                 |      |                        |               |           |         |                           |             |             |                         |                        |
|                                 |        |                 |      |                        |               |           |         |                           |             |             |                         |                        |
|                                 |        |                 |      |                        |               |           |         |                           |             |             | Admin Password:         |                        |
|                                 |        |                 |      |                        |               |           |         |                           |             |             |                         |                        |
|                                 |        |                 |      |                        |               |           |         |                           |             |             |                         | Medik                  |
|                                 |        |                 |      |                        |               |           |         |                           |             |             | -                       | Forgot Passwo          |
|                                 |        |                 |      |                        |               |           |         |                           |             |             |                         |                        |
|                                 |        |                 |      |                        |               |           |         |                           |             |             |                         |                        |
|                                 |        |                 |      |                        |               |           |         |                           |             |             |                         |                        |
|                                 |        |                 |      |                        |               |           |         |                           |             |             |                         |                        |
|                                 | A      |                 |      |                        |               |           |         | والمتعالية والإرجالات     |             | ,           | 🗢 萬 📅 🖎 🖉 do            | ★ ■ 下午0352             |
|                                 |        |                 |      |                        |               |           |         |                           |             | 2.2         |                         | -                      |

2. 選擇 Export/Import Secert Key 模式並匯出.xml 檔案

| inde: Export/import secret Ke                                                                                                    | Mode: Export/Import Secret Ke                                                                                                    |
|----------------------------------------------------------------------------------------------------|----------------------------------------------------------------------------------------------------|
| Step 1: Click Export to a  (XML file) or take a photo file or QR code photo ta  Export  Security Question Mode  Export  Step 2: Input the key or import the key file received from the technical engineer to reset the password for the device.  Import File | <ul> <li>Step 1: Click Export to download the key request file (XML file) or take a photo of the QR code. Send the XML file or QR code photo to our technical engineers.</li> <li>Export</li> <li>QR code</li> <li>Step 2: Input the key or import the key file received from the technical engineer to reset the password for the device.</li> </ul> |
| Input Key O Import File                                                                                                    | Input Key Import File                                                                                                    |
| Reset Network Cameras' Passwords                                                                                                    | Reset Network Cameras' Passwords                                                                                                    |

3. 將 xml 檔案提供給客服或是技術人員之後會提供一組 Key 檔·將 KEY 檔透過 SADP 軟體匯入

即可解密並重新設定密碼